## How to Register For and Use Mobile Check Deposit

3. Tap Register

4. Pending Registration until the

within one business day.

credit union reviews the request,

2. Login with your It's Me 247

Username & Password

 Open the NEW Preferred App, Tap Deposit a Check and then blinking Deposit Check icon.

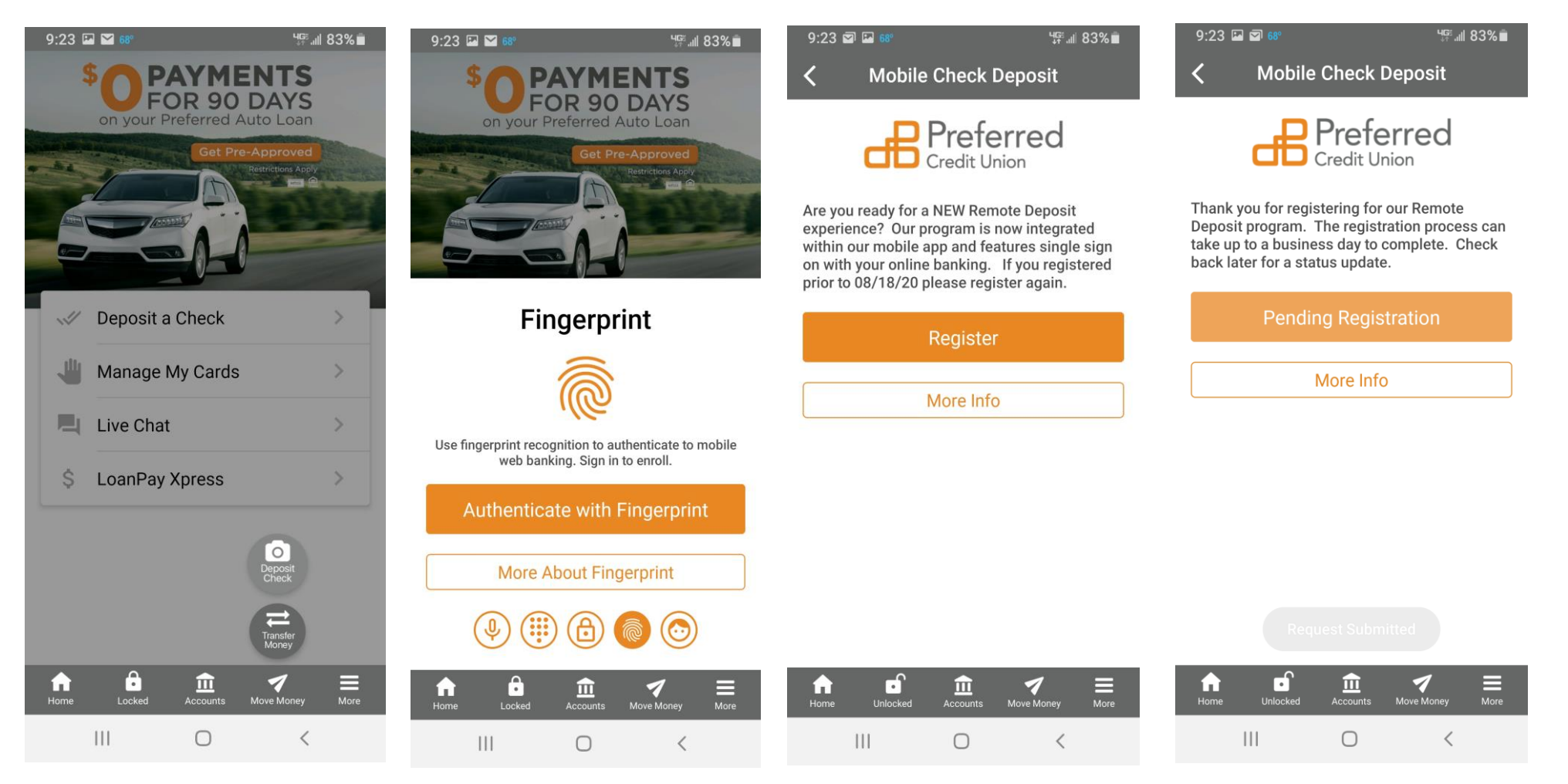

5. Once approved, you will see Deposit Your Check, tap to deposit a check

| 9:25                                | ₩ 🗹 68°                                                                                      | ୳ମ୍ମାଣା 82% ∎                                                              |   |
|-------------------------------------|----------------------------------------------------------------------------------------------|----------------------------------------------------------------------------|---|
| <                                   | Mobile Chec                                                                                  | k Deposit                                                                  |   |
|                                     | Pre<br>Credit                                                                                | ferred                                                                     | - |
| Our Cr<br>remote<br>The se<br>check | edit Union is excite<br>e check deposit usin<br>ervice is free. No ne<br>or come into a bran | d to offer its members<br>ng your smartphone.<br>ed to mail in your<br>ch. |   |
|                                     | Deposit Yo                                                                                   | ur Check                                                                   |   |
|                                     |                                                                                              |                                                                            |   |
| Vi                                  | ew Mobile Check                                                                              | Deposit History                                                            |   |

- 6. Read Check Deposit Tips and tap **Continue**
- 9:25 🖾 🖾 🚱 Կ⊊∷⊪ 82%∎ < Check Deposit Tips Check AVOID DELAYS IN PROCESSING: Make sure your check image is clear and endorsed with all signatures and "PCU Mobile Deposit". Front c The majority of deposits post within 2 minutes, however all are subject to review and funds may not be available for immediate use. Hold onto all checks you deposit until 3 you can confirm the funds are in your Deposi account. Once confirmed, be sure to destroy them. CHECH \$2,933 Continue

Accounts

 $\bigcirc$ 

ſ

Unlocker

Home

7 Move Money

<

**M**ore

7. Enter Check Amount, take picture of Front and Back of check, select Deposit To and tap Submit

Home

 $\bigcirc$ 

<

8. Success! Your check deposit is being processed. Tap Close

Ο

| 12:29 81°<br>C Deposit Y | ا ﷺ ھ¢ئھی ھ<br>our Check | 10:17 🖬 🖬 71º 🛛 🗮 ५इ 🗐 76% ੇ<br>✓Deposit Your Check                                                                                                    |  |  |  |
|--------------------------|--------------------------|----------------------------------------------------------------------------------------------------|--|--|--|
| Check Amount             |                          | Check Amount                                                                                                    |  |  |  |
| \$0.00                   |                          | \$0.00                                                                                                    |  |  |  |
| Front of Check           | Back of Check            | Front of Check Back of Check                                                                                                    |  |  |  |
| Take Picture             | Take Picture             | Success!                                                                                                    |  |  |  |
| Deposit To               |                          | Your check deposit has been<br>submitted. Hold on to the check<br>until you verify it has been<br>deposited into your account.<br>After that time, please destroy<br>the check. You can check the<br>otatus hy going to View Mahilo |  |  |  |
| CHECKING<br>\$2,933.66   | >                        |                                                                                                    |  |  |  |
| Sut                      | omit                     | CLOSE                                                                                                    |  |  |  |
|                          |                          |                                                                                                    |  |  |  |
| Home Unlocked Acc        | 0unts Move Money More    | Home Unlocked Accounts Move Money More                                                                                                    |  |  |  |

Unlocked

ff Home

final Accounts

 $\bigcirc$ 

7 Move Money

<

E More

9. To verify the status of your deposit or to view past deposits. Tap View Mobile Check **Deposit History** 

| Check                                                                                                    | <b>N N N N N</b>                                                                                           |                                                                                                    |                                                                                                    |                                                                                                    |
|----------------------------------------------------------------------------------------------------|----------------------------------------------------------------------------------------------------|----------------------------------------------------------------------------------------------------|----------------------------------------------------------------------------------------------------|----------------------------------------------------------------------------------------------------|
|                                                                                                    | k Deposit History                                                                                          |                                                                                                    | Check D                                                                                                    | eposit Details                                                                                                    |
| Deposit history displays the last 30 day cycle of<br>deposits that have been made through mobile<br>check deposits and not those made in branch or<br>through other processes. |                                                                                                    |                                                                                                    | \$10.00                                                                                                    |                                                                                                    |
| €\$10.00 D                                                                                                    | eposited 09/03/2020                                                                                        | >                                                                                                    | Check Status                                                                                                    | In Review                                                                                                    |
| ♥ \$10.00 D                                                                                                    | eposited 09/03/2020                                                                                        | >                                                                                                    | View Front                                                                                                    | View Back                                                                                                    |
|                                                                                                    |                                                                                                    |                                                                                                    | STRUCT ME AND STRUCTURE AND STRUCTURE AND ST | A Destination of the second second se |
|                                                                                                    |                                                                                                    |                                                                                                    | More Info                                                                                                    |                                                                                                    |
|                                                                                                    |                                                                                                    |                                                                                                    |                                                                                                    |                                                                                                    |
|                                                                                                    | <b>☆</b> 1                                                                                                 |                                                                                                    |                                                                                                    | <b>A</b>                                                                                                    |
|                                                                                                    | Deposit history d<br>deposits that hav<br>check deposits a<br>through other pro-<br>\$10.00 D<br>\$10.00 D | Deposit history displays the last 30 day cycl         deposits that have been made through mob         check deposits and not those made in brand         through other processes.         Image: Composited 09/03/2020         Image: Composited 09/03/2020         Image: Composited 09/03/2020         Image: Composited 09/03/2020         Image: Composited 09/03/2020 | Deposit history displays the last 30 day cycle of deposits that have been made through mobile check deposits and not those made in branch or through other processes.                                                                                                    | Deposit history displays the last 30 day cycle of dposits that have been made through mobile dposits and not those made in branch or through other processes. <td< td=""></td<>                                                                                                    |

 $\bigcirc$ 

10. Tap the deposit you want to

days of deposit history.

verify or view. View up to 30

12. View check status definitions. 11. View Copy and Status of check. Tap Close.

Tap More Info for details

 $\bigcirc$ 

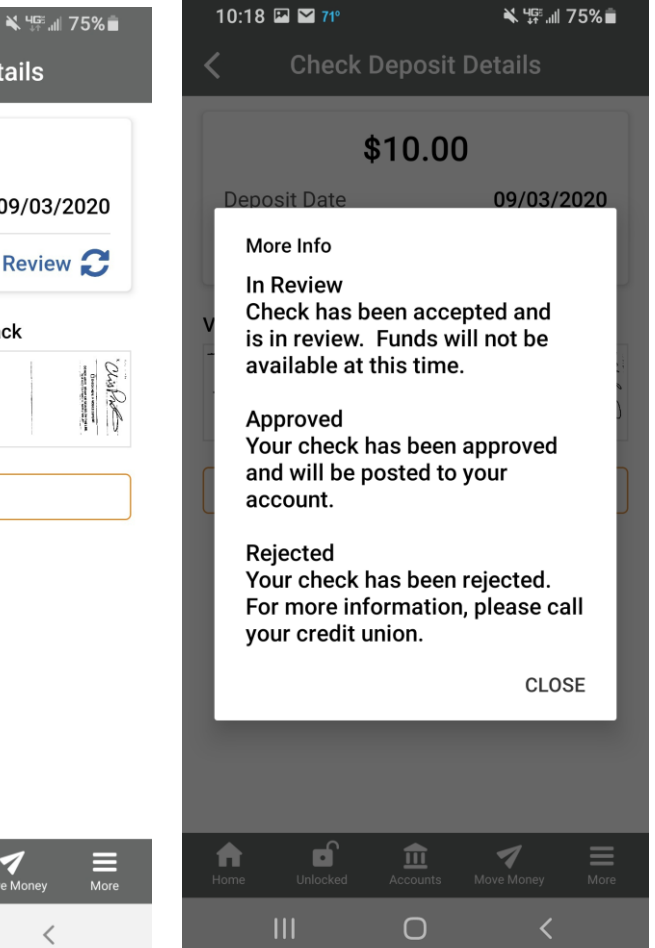

Ο